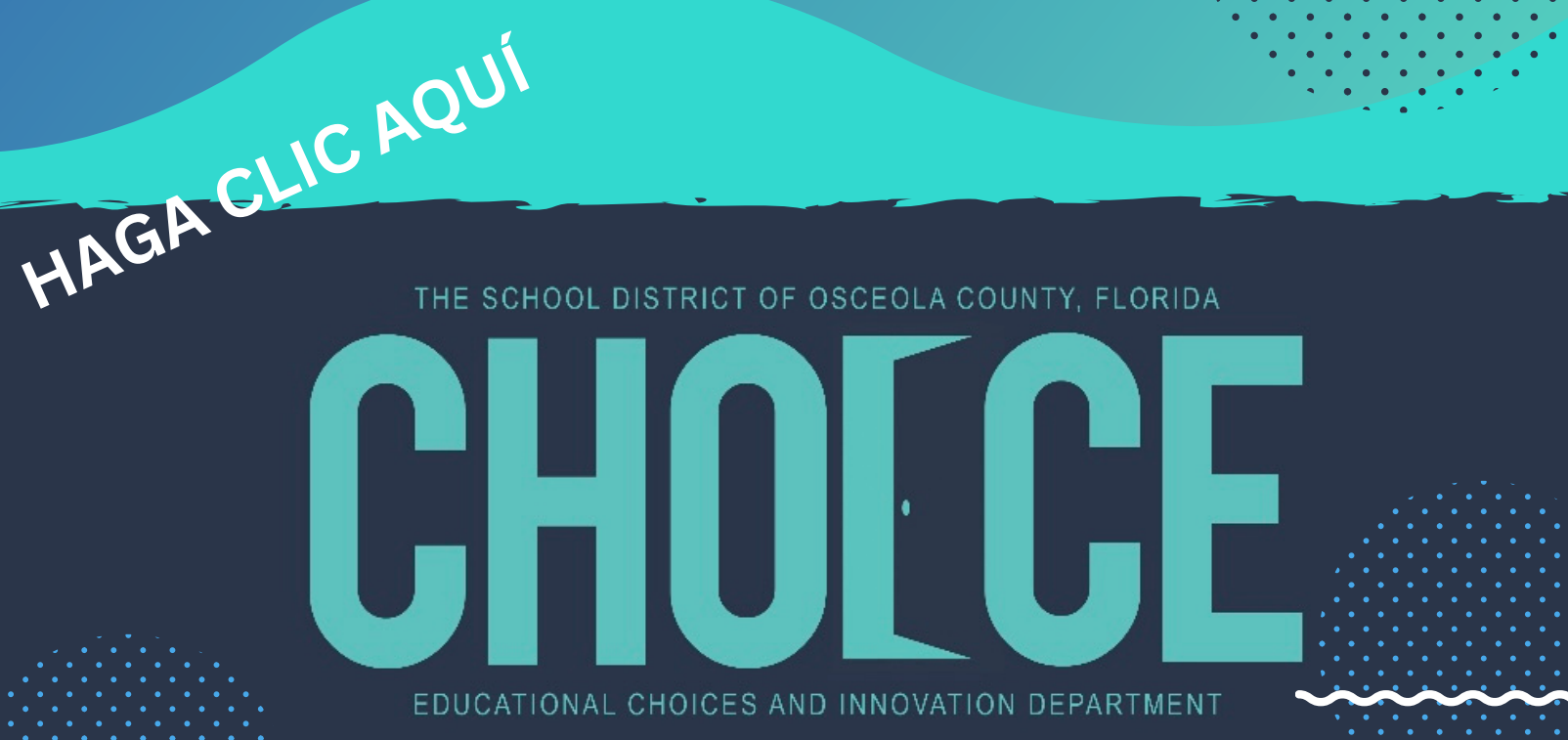

# CONDADO DE OSCEOLA ESCUELAS DE SELECCIÓN GUÍA DE SOLICITUD EN LÍNEA

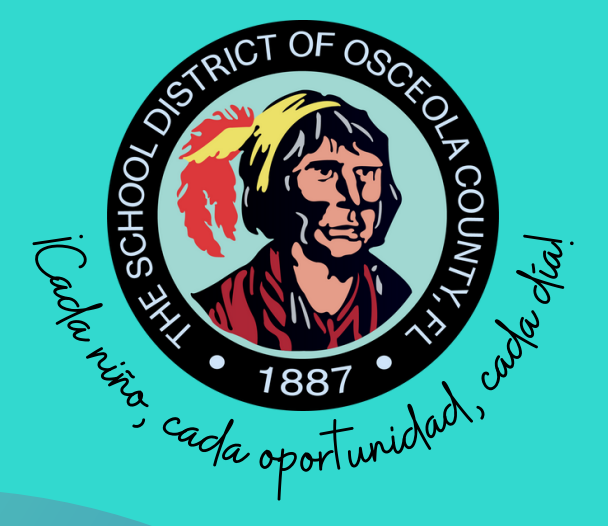

# **CHOICE SCHOOLS**

Como distrito de Selección Educativa, el Distrito Escolar del Condado de Osceola ofrece programas de selección innovadores desde KG hasta el Grado 12. Nuestro objetivo es promover opciones educativas centradas en los intereses, talentos y habilidades únicas de los estudiantes. Exhortamos a los estudiantes a aplicar todo el año a la escuela que mejor satisfaga sus necesidades.

Las familias pueden presentar su solicitud visitando <u>www.myosceolachoice.school</u> or <u>www.osceolaschools.net/choice</u>.

## Guía rápida de cómo aplicar

<u>IMPORTANTE:</u> Tenga todos los documentos legales, como el certificado de nacimiento del estudiante y su identificación con foto, accesibles.

- Lea las instrucciones cuidadosamente y tomese su tiempo para completar la solicitud.
- Anote sus credenciales de inicio (usuario y contraseña).
- Complete las 12 páginas, incluyendo las páginas de certificación y firma.
- Recibirá un correo electrónico para confirmar que la cuenta del portal de padres fue creada existosamente.
- Después de crear su cuenta, complete la aplicación de programas de selección accediendo al portal principal.
- Verifique toda la información de contacto en la parte superior de la aplicación de programas de selección.
- Seleccione su prioridad y cargue la documentación de respaldo, si corresponde.
- Seleccione hasta dos (2) escuelas y programas de selección.
- El incumplimiento de cualquier requisito puede resultar en la eliminación del proceso de selección.

#### Welcome to the Osceola County Schools - Focus Parent Portal Registration.

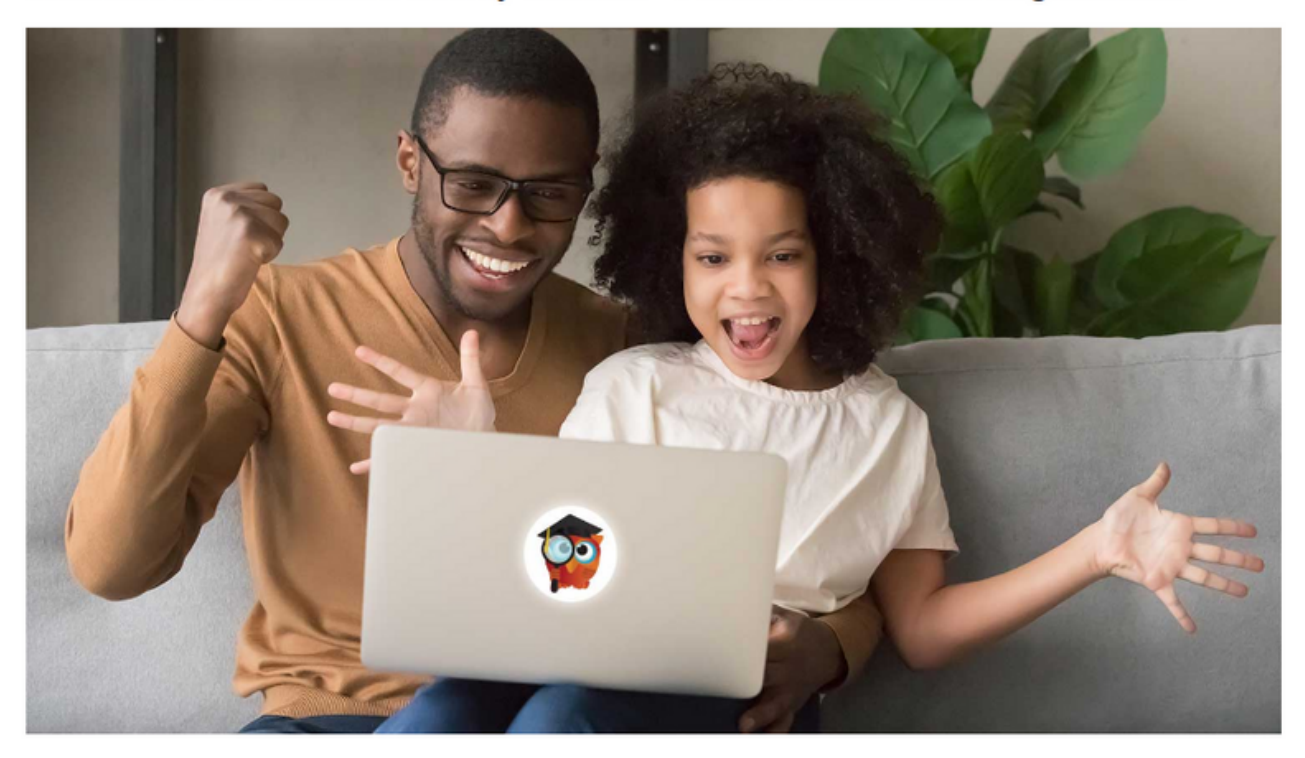

#### The Focus Parent Portal is a tool designed to enhance communication and involvement for you in your child's education.

This portal will allow you to monitor your child's progress in school by providing timely access to both assignments and grades that are entered by the teacher throughout the grading period. This communication tool will improve your ability to assist your child and to communicate with the teacher if necessary.

After creating your Parent Portal Account, you have four options to choose from:

- Enroll a new, not previously enrolled student.
- If you do not know your enrolled child's Student ID number, you cannot link to the child from home. You will need to
  visit your child's school and bring along a valid Driver's License or a government-issued photo ID.
- If your enrolled child's social security number is on file with the school district and you know your child's Student ID number, you can link to the child from home.
- If you know your child's Student ID number, but your child's SSN is not on file with the district or you are not willing to
  provide the last four digits of your child's Social Security Number, you can link to the child at this time, but will need
  to visit the school to activate your account.

I DO NOT have an Account Registered on the Parent Portal I have an Account Registered on the Parent Portal but would like to ADD A CHILD

Haga clic aquí para crear/actualizar su cuenta de portal de padres de Focus en español Klike isit la pou kreye/aktyalize kont Pòtay Focus pou Paran yo nan lang kreyòl ayisyen I have Forgotten My Password and would like to generate a new one

Clique aqui para criar/atualizar sua conta em português brasileiro no Focus Parent Portal Bienvenidos al Osceola County Schools para el registro de Padres.

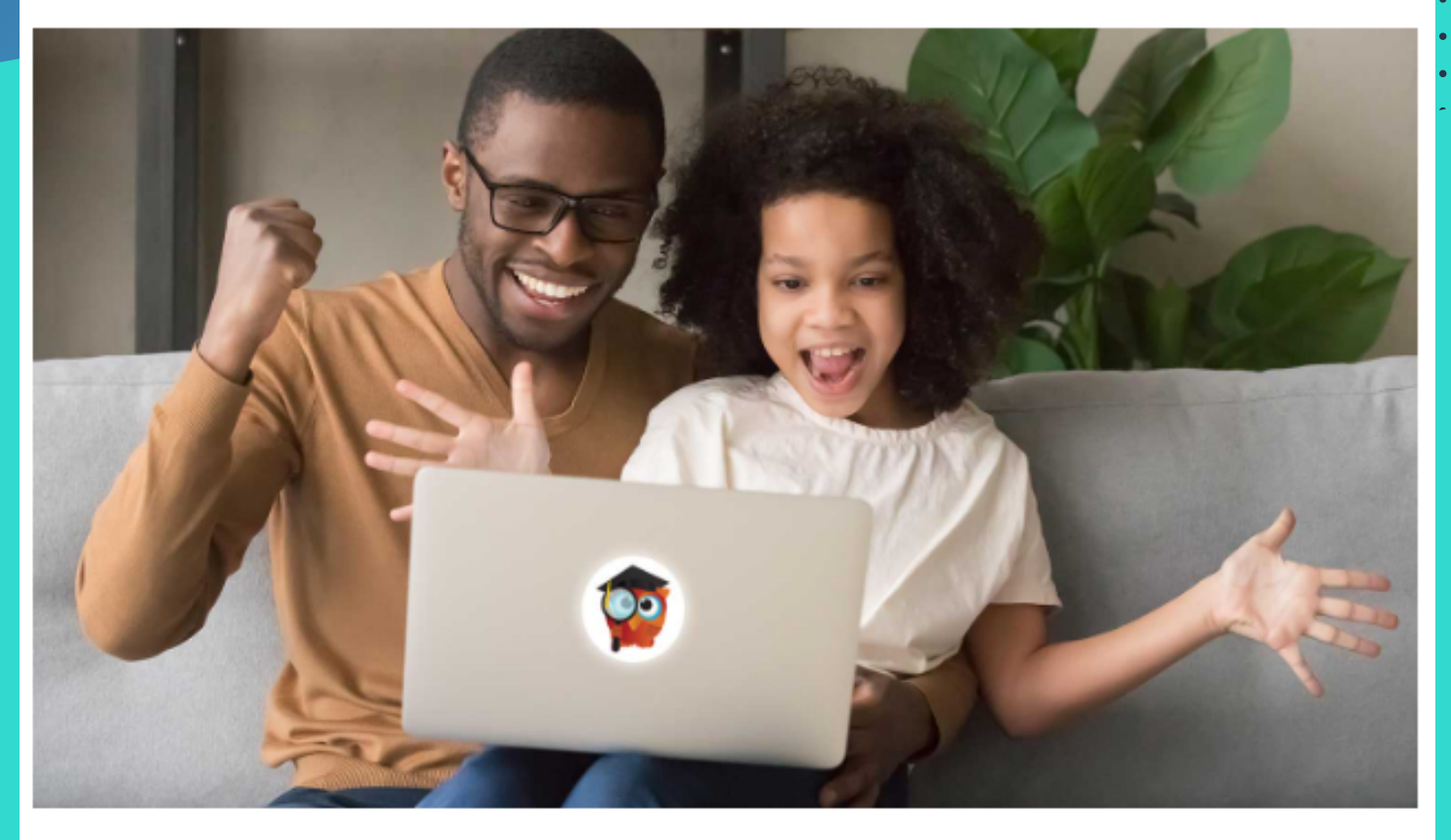

#### El Portal para padres es una herramienta diseñada para mejorar la comunicación y la participación para usted en la educación de su hijo.

Este portal le permitirá monitorear el progreso de su hijo en la escuela, mediante el acceso oportuno a tareas y calificaciones que introduce el profesor a lo largo del período de calificaciones. Esta herramienta de comunicación va a mejorar su capacidad para ayudar a su hijo, y de comunicarse con el profesor si es necesario.

After creating your Portal para padres Account, you have four options to choose from:

- Enroll a new, not previously enrolled student.
- If you do not know your enrolled child's Student ID number, you cannot link to the child from home. You will need to
  visit your child's school and bring along a valid Driver's License or a government-issued photo ID.
- If your enrolled child's social security number is on file with the school district and you know your child's Student ID
  number, you can link to the child from home.
- If you know your child's Student ID number, but your child's SSN is not on file with the district or you are not willing to
  provide the last four digits of your child's Social Security Number, you can link to the child at this time, but will need
  to visit the school to activate your account.

No tengo una cuenta registrada en el Portal de Padres Tengo una cuenta en el Portal de Padres, pero me gustaría AÑADIR UN NIÑO He olvidado mi contraseña y me gustaría para generar una nueva

Go back to the English site

Por favor escriba su nombre exactamente como aparece en su licencia de manejo y proporcione una dirección de correo electrónico válida:

| Primer Nombre del    | Padre/Tutor: |         | 6                            | Se Requiere)         |
|----------------------|--------------|---------|------------------------------|----------------------|
| Apellido del Padre/T | utor:        |         | 6                            | Se Requiere)         |
| Dirección de Correo  | Electrónico: |         | 6                            | Se Requiere)         |
| Cree una Contraseñ   | a:           |         | 0                            | Mínimo 8 caracteres) |
| Vuelva a escribir la | Contraseña:  |         | 6                            | Se Requiere)         |
|                      | l'm not a    | a robot | reCAPTCHA<br>Privacy - Terma |                      |
|                      |              | Enviar  | ~                            |                      |
|                      |              |         |                              |                      |

# Ingrese la información en los campos requeridos y haga clic en *Enviar*

#### Students

You do not have any linked students at this time.

I would like to ADD A CHILD who is already enrolled.

I would like to APPLY FOR ENROLLMENT for a new child. I am FINISHED adding students. Please take me to the Portal.

Si su hijo es un nuevo estudiante en el Condado de Osceola, haga clic en la opción central.

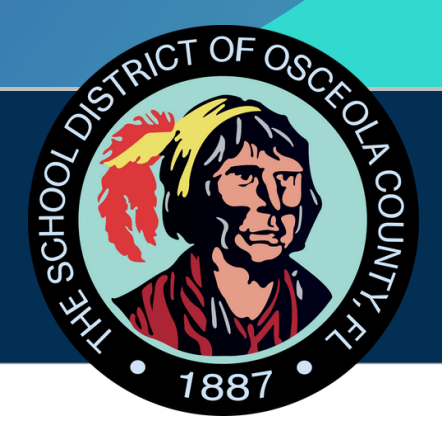

# Apply for Enrollment School District of Osceola County

#### Return to the Parent Portal Registration

| Application for New Students         |            | Continue Application |   |  |
|--------------------------------------|------------|----------------------|---|--|
| All fields marked with an asterisk ( | *) are req | uired.               |   |  |
| Student's First Name*                |            |                      |   |  |
| Student's Last Name*                 |            |                      |   |  |
| Student's Birthdate*                 |            |                      |   |  |
| Language*                            | English    | [EN]                 | ~ |  |
| Form Type*                           | New En     | rollment App         | ~ |  |
|                                      |            |                      |   |  |
| Begi                                 | n Applica  | tion                 |   |  |

Ingrese los datos en los campos requeridos y de clic en Iniciar Applicación

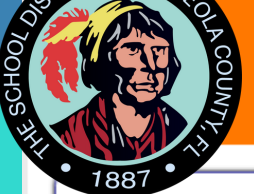

New Enrollment App

One, Test

### Welcome to The School District of Osceola County Online Application

#### Directions:

- This form should be completed on a tablet or laptop. It should not be completed on a phone.
- Please complete the entire form.
- Only use Firefox or Chome browsers. The online application will not work in Internet Explorer.
- Please enter information carefully and accurately. Use legal names as they appear on the student's birth
  certificate and complete each item. Please record student ID # for future use when it appears on the
  enrollment form.
- Required fields are marked with a red asterisk (\*). You will not be able to continue to the next page until the required fields are complete.
- After completing each page, click the Next Page button at the bottom of each page to continue to the next section of the application. If you need to return to a previous section of the application, use the Previous Page button at the bottom of each page.
- You can use the "Save and Continue Later" button to save your application. You can then log out and return
  to complete the application at a later time. When you return to the application site, use the "Existing or
  Returning Student/Saved Application" tab on the application login site. Enter the username and password
  you used to create the application to login and return to your saved application.
- At the end of this document, you will be asked to upload your picture ID. Please note, if you do not see this requirement you have not completed the application.
- DO NOT repeat this process multiple times. Please contact 407.870.4891 if you need assistance.
- This form will take approximately 20 minutes to complete.

## **ATTENTION CHOICE PARENTS!**

If your student is <u>already enrolled</u> in an Osceola County School, you do <u>not</u> need to fill out this application. This is for <u>NEW students only</u>.

Please login to your Parent Portal account HERE. If you do not have a Parent Portal account yet, please navigate HERE to have one created.

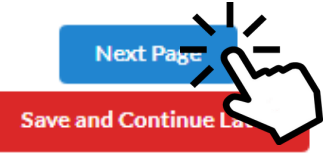

# Complete las <u>12 páginas</u> en su totalidad.

Page 2 / 12

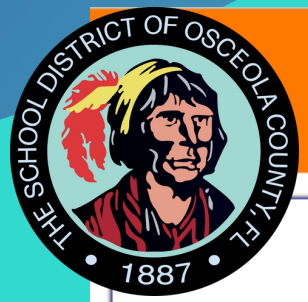

New Enrollment App

One, Test

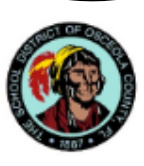

#### Basic Student Information:

| Student's First Name as it<br>appears on the Birth<br>Certificate:* | Test                                            |
|---------------------------------------------------------------------|-------------------------------------------------|
| Student's Middle Name as it<br>appears on the Birth<br>Certificate: |                                                 |
| Student's Last Name as it<br>appears on the Birth<br>Certificate:*  | One                                             |
| Name of School Your Student<br>will be Registering*                 | N/A                                             |
| Gender:*                                                            | N/A                                             |
| Student's Date of Birth :*                                          | January 💙 1 💙 2017 🗸 🗂                          |
| You may upload your child's<br>Birth Certificate here:*             | No Files                                        |
| Birth City:*                                                        |                                                 |
| Birth State:*                                                       | N/A                                             |
| Birth Country:*                                                     | United States [US]                              |
| Student's Next Year's Grade<br>Level:*                              | N/A                                             |
| Student's Social Security (OPTIONAL)):                              |                                                 |
|                                                                     | Previous Page Next Page Save and Continue Later |

Complete los campos requeridos, cargue el certificado de nacimiento de su hijo y haga clic en *Página Siguiente*.

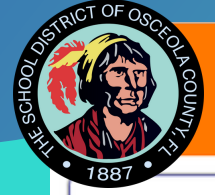

New Enrollment App One, Test Page 3 / 12

#### Media Usage Permission

Osceola District Schools strives to celebrate the accomplishments of its students by sharing information with the community. To do this, Osceola School District may submit press releases to local media (newspapers, radio, television, online new blogs) that include student names, student work, student photographs, and video and/or voice records.

In addition, Osceola School District may choose to publish and/or display this information in Districtsponsored publication, at various school or public functions, on the Osceola School District school channel, website(s), and various social media, or in the school yearbook. While the intent of this practice is to be informative and celebratory, Osceola School District recognizes that concerns may arise regarding a student's right to privacy and complies with the Federal Family Educational Rights and Privacy Act (FERPA).

#### Permiso Para Uso de Medios de Comunicación

Las Escuelas del Distrito de Osceola se esfuerzan por celebrar los logros de sus estudiantes al compartir información con la comunidad. Para hacer esto, el Distrito Escolar de Osceola puede optar por enviar comunicados de prensa a los medios de comunicación locales (periódicos, radio, televisión, blogs nuevos en línea) que incluyan nombres de estudiantes, trabajos de estudiantes, fotografías de estudiantes y registros de video v/o voz.

Además, el Distrito Escolar de Osceola puede optar por publicar y/o mostrar esta información en una publicación patrocinada por el Distrito, en varias funciones escolares o públicas, en el canal escolar del Distrito de Osceola, sitios web y varias redes sociales, o en el anuario escolar. Aunque la intención de esta práctica es de ser informativa y de celebración, el Distrito Escolar de Osceola reconoce que pueden surgir preocupaciones con respecto al derecho de un estudiante y su privacidad por lo cual cumple con la Ley Federal de Privacidad y Derechos Educativos de la Familia (FERPA).

| Photo permission?* | Yes 🔻 |
|--------------------|-------|
| Video permission?* | Yes   |

#### Directory Information Permission

Directory Information consists of the following student data:

Name; address; telephone number (if listed); participation in officially recognized activities and sports; weight and height (if an athletic team member); the name of the most recent previous school or program attended; dates of the attendance at an Osceola District School and degrees and honors received; date and place of birth.

#### Permiso de Información de Directorio

La información del directorio consta de los siguientes datos de los estudiantes: Nombre; dirección; número de teléfono (si es publicado); participación en actividades y deportes oficialmente reconocidos; peso y altura (si es miembro de un equipo atlético); el nombre de la escuela o programa anterior mas reciente al que asistió; fechas de asistencia a una escuela del distrito de Osceola y títulos y honores recibidos; fecha y lugar de nacimiento.

Publish directory information? Yes

#### Race & Ethnicity Information:

Every item in this application is required by Florida Statute and/or Florida Administrative Code. Please be sure to review and select the appropriate ethnicity and race(s). Select multiple, if necessary.

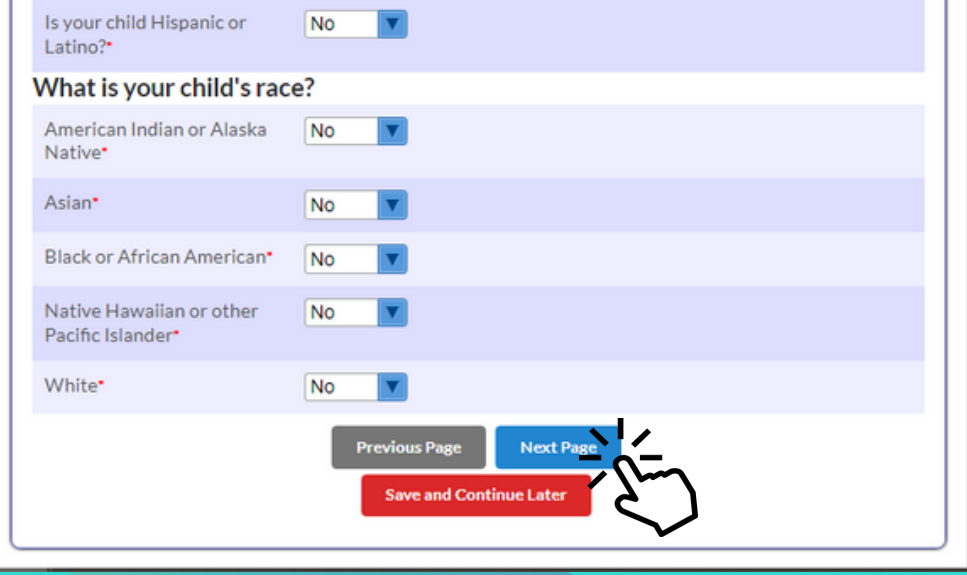

Complete los campos requeridos y de clic en Página Siguiente.

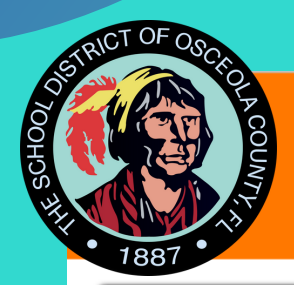

New Enrollment App

One, Test

#### Student & Residency Information:

In the entry window below, you will be able to include both

- · Contacts (people who know your child such as parents, relatives, etc)
  - Each of these contacts can be flagged as:
    - Custodial (court paper or birth certificate required
    - Emergency contacts
    - To pick up your child from school
- · Addresses and phone numbers
  - The child's residential address
  - · Address and phone number of all of the contacts associate the contacts with addresses

Page 4 / 12

Please include at least one parent name, address and current phone number, and a minimum of three additional emergency contacts.

| Student resides at the above address with:*                |
|------------------------------------------------------------|
| Do you currently live outside N/A v<br>of Osceola county?* |
| What county do you currently N/A reside?*                  |
| Do you have any court<br>documents regarding custody?      |
| Previous Page Next Page<br>Save and Continue Later         |

Complete los campos requeridos y de clic en *Página Siguiente*.

| dress Information:                        |     |  |
|-------------------------------------------|-----|--|
| Address Information                       |     |  |
| Physical Address:*                        |     |  |
| Apt/Unit Number:                          |     |  |
| City:*                                    |     |  |
| State:*                                   |     |  |
| Zip Code:*                                |     |  |
| +4 Zip Code:                              |     |  |
| Is this the student's prima address?      | ry⊠ |  |
| Is the mailing address the same as above? |     |  |
| Primary Phone Number*                     |     |  |
|                                           |     |  |
|                                           |     |  |

Complete los campos requeridos y de clic en Página Siguiente.

The primary address is defined as the student's residency address.

Parents must provide proof of residency. Please check this link for the proofs of residency required and upload the documents.

You may upload the proof of residency documentation here.

| Residency Documentation<br>Upload | No Files                |     |
|-----------------------------------|-------------------------|-----|
|                                   | Previous Page Next Pag  | ×   |
|                                   | Save and Continue Later | E S |

| 7                  |     |       |       |          |
|--------------------|-----|-------|-------|----------|
| $\dot{\mathbf{O}}$ | Ann | V FOF | - nro | 1 ma a m |
| S                  |     |       |       |          |
| 0                  | ADD |       |       |          |
|                    |     |       |       |          |

New Enrollment App

#### Contact Information:

(Please include your information under the contact information. Make sure to include your email address and phone number.)

t

| Contact Information                                           |                                                                                                    |
|---------------------------------------------------------------|----------------------------------------------------------------------------------------------------|
| First Name*                                                   | osceola                                                                                                    |
| Middle Name                                                   |                                                                                                    |
| Last Name*                                                    | county                                                                                                    |
| Relationship to student:*                                     |                                                                                                    |
| Parent email address:                                         | osceolaschooltest@gmail.cc                                                                                                    |
| Check the Custody field for a<br>contact that should be reach | any contact being added that has custodial rights to the child. Any<br>ned in the event of an emergency should be flagged as Emergency. |
| Custody of student?                                           |                                                                                                    |
| Emergency Contact?                                            |                                                                                                    |
| There are currently no say                                    | ved contact details.                                                                                                    |
| + Add More Contact Detail                                     | s                                                                                                    |
| Contact Address                                               | Y                                                                                                    |

B Save Contact

Sibling Information:

Please add the names and ages of this student's siblings in Osceola County Schools.

| Name of First sibling         |                                                    |
|-------------------------------|----------------------------------------------------|
| grade level of first sibling  |                                                    |
| Second sibling name           |                                                    |
| Grade level of second sibling |                                                    |
| Name of third Sibling         |                                                    |
| Grade level of third sibling  |                                                    |
|                               | Previous Page Next Page<br>Save and Continue Later |

Complete los campos requeridos y de clic en *Página* Siguiente.

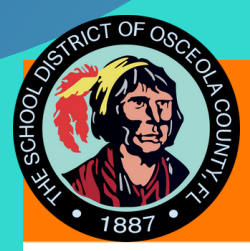

New Enrollment App One, Test Page 7 / 12

#### Home Language Survey Questions:

Answering yes to one or more of the Home Language Survey questions, will require your child to be screened for English Language proficiency. This is a state requirement.

| Is a language other than<br>English used in the home?*                       | N/A                                             |
|------------------------------------------------------------------------------|-------------------------------------------------|
| Select the language spoken in the home. *                                    | English [EN]                                    |
| Does the student have a first language other than English?*                  | N/A                                             |
| Select the student's first language.*                                        | English [EN]                                    |
| Does the student most<br>frequently speak a language<br>other than English?* | N/A                                             |
| Select the student's most<br>frequently spoken language.*                    | Not Applicable [ZZ]                             |
| Date student entered first U.S<br>School                                     | N/A V N/A V =                                   |
|                                                                              | Previous Page Next Page Save and Continue Later |

## Complete los campos requeridos y de clic en *Página Siguiente*.

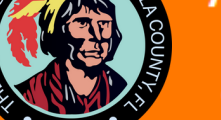

New Enrollment App

ie, Test

Additional Student Information: Former/Other names(s) student has used Is the student a child of a No [N] military family?\* Is the student a child of a No migratory agricultural worker? Select the correct code that Not Applicable [Z] pertains to the student\* Does the student have any No physical disabilities?\* Has the student been in any of the following programs: Does your child have an No Individual Education Plan (IEP)? Does your student have a 504 N/A accommodation plan? Has the student been referred for mental health services? Previous Page Next Page Save and Continue Later

## Complete los campos requeridos y de clic en *Página Siguiente*.

| CT OF C                                     |                                                            | • • • •     |
|---------------------------------------------|------------------------------------------------------------|-------------|
|                                             | D <b>ply for Enrollment</b><br>w Enrollment App<br>e, Test | Page 9 / 12 |
| Kindergarten Int<br>If registering for Kind | formation<br>lergarten, complete the questions below.      |             |
| Are you registering student for Kinderg     | your N/A V<br>arten?*                                      |             |
| Previous School                             | Year Enrollment:                                           |             |
| Has the student eve<br>an Osceola School?   | r attended N/A                                             |             |
| Name of last school                         | attended?                                                  |             |
| Address of Last Scho<br>Attended            | lool                                                       |             |
| Last School Attende<br>Private?             | ed Public or N/A                                           |             |
|                                             | Previous Page Next Page<br>Save and Continue Later         | )           |

Responda las preguntas, complete los campos requeridos y de clic en *Página Siguiente*.

| O LOO LOO JOB              | Apply for Enrollment<br>New Enrollment App<br>One, Test                                                                                               | Page 10 / 12 |
|----------------------------|----------------------------------------------------------------------------------------------------|--------------|
| Yo<br>Hi<br>or<br>pr<br>re | our student's prior discipline information:<br>las the student been expelled No<br>r referred to an alternative<br>rogram for disciplinary<br>easons? |              |
| Ha<br>ar<br>or             | las the student been view view view view view view view view                                                                                          |              |
|                            | Previous Page Next Page<br>Save and Continue Later                                                                                                    |              |

# Responda las preguntas y de clic en *Página Siguiente*

| STRUCT OF OSCA                                                                                             |  |
|----------------------------------------------------------------------------------------------------|--|
| Apply for Enrollment<br>New Enrollment App<br>One, Test                                                    |  |
| Please upload the Picture ID of the Enrolling Parent here:                                                 |  |
| Picture ID of Enrolling Parent No Files                                                                    |  |
| Certification Statement:                                                                                   |  |
| I certify that all information given in this application is true and accurate to the best of my knowledge. |  |
| Certification Statement:*                                                                                  |  |
| Parent Signature:*                                                                                         |  |
| Enrolling Parent Signature:*                                                                               |  |
| Signature Date:* N/A V N/A V                                                                               |  |
| Previous Page Next Page<br>Save and Continue Later                                                         |  |

# Añada su identificación con foto, complete los campos requeridos y haga clic en *Página Siguiente*

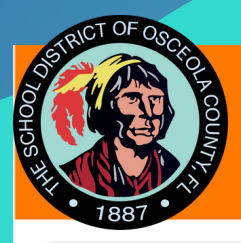

New Enrollment App One, Test Page 12 / 12

#### Click the Submit and Finish Application button below to submit your application.

Please check your email inbox! You should receive your confirmation email including instructions on how to log into the Focus Portal. If you don't see the email, please check your SPAM or JUNK folder. If you have questions please contact 407.870.4891 or email Student Services at Elizabeth.Lane@osceolaschools.net

#### Attention Choice Applicants

Please contact the Educational Choices and Innovation Department at 407-870-4847 or choiceprogramapplication@osceolaschools.net, if you have any questions regarding your Choice application.

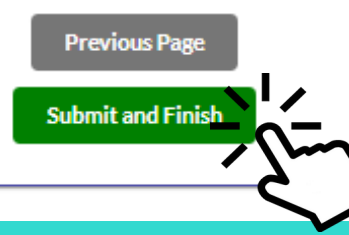

Haga clic en *Enviar y Finalizar*. Revise tu correo electrónico para confirmación y siguientes instrucciones.

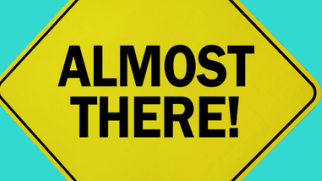

Solo unos pocos pasos más en su portal para padres.

# Entrando en el portal para padres

I would like to ADD A CHILD who is already enrolled.

I would like to APPLY FOR ENROLLMENT for a new child. I am FINISHED adding students Please take me to the Portal.

Si no necesita agregar o solicitar la inscripción de otro niño, haga clic en "He terminado de agregar estudiantes. Por favor, llévame al Portal".

Si necesita agregar un niño o solicitar la inscripción, haga clic en el encasillado correspondiente y siga los pasos provistos.

# Portal de padres:

|                              | ۷                                |                                                          | Portal | 🕤 Help      |                    |        |  |  |
|------------------------------|----------------------------------|----------------------------------------------------------|--------|-------------|--------------------|--------|--|--|
| #                            | Portal                           |                                                          |        | Bortol      |                    |        |  |  |
| 0                            | School Info                      | ormation                                                 |        | Portai      |                    |        |  |  |
| •                            | My Profile     Preferences       |                                                          | - 0    | Scho        | School Information |        |  |  |
| <b>m</b>                     | Calendar                         |                                                          | 4      | Mv P        | My Profile         |        |  |  |
|                              | Forms                            |                                                          | _      |             |                    |        |  |  |
| 2                            | Test                             | st                                                       |        | Prefe       | erences            |        |  |  |
| View Pr<br>Report<br>Grade ( | Printed<br>rt Cards<br>e Changes | Child Info<br>Class Schedu<br>Test History<br>Attendance |        | Cale        | ndar               |        |  |  |
| Abse                         | es<br>noes                       |                                                          |        |             |                    | (      |  |  |
| Referra<br>School<br>Applica | al Choice<br>cation 2022         | School Choic                                             |        | Form        | ns                 | Ì      |  |  |
|                              |                                  |                                                          |        | Test        |                    | $\sim$ |  |  |
|                              |                                  |                                                          | Vie    | w Printed   | Child Info         |        |  |  |
|                              |                                  |                                                          | Rep    | ort Cards   | Cillenno           |        |  |  |
|                              |                                  |                                                          | Gra    | de Chang    | es Class Scher     | dule   |  |  |
|                              |                                  |                                                          | Gra    | des         | Test Histor        | y      |  |  |
|                              |                                  |                                                          | Abs    | sences      | Attendance         | e      |  |  |
|                              |                                  |                                                          | Ref    | errals      | School Cho         | pice   |  |  |
|                              |                                  |                                                          | Sch    | ool Choice  |                    |        |  |  |
|                              |                                  |                                                          | Ap     | plication 2 |                    |        |  |  |

Para solicitar los programas de selección, haga clic en el nombre de su hijo en el lado izquierdo, y luego seleccione "School Choice Application (año escolar)".

# Aplicación de Programas de Selección

|                            | ۲                                               | Sch                                    | pol Choice Application 2022 | 🛛 Help                                                                                                    |                                                                                                    |                                                                                                    |                                                                                                    |                   |                                                                                                    |                                |                                                                                                    |                             |                          |
|----------------------------|-------------------------------------------------|----------------------------------------|-----------------------------|----------------------------------------------------------------------------------------------------|----------------------------------------------------------------------------------------------------|----------------------------------------------------------------------------------------------------|----------------------------------------------------------------------------------------------------|-------------------|----------------------------------------------------------------------------------------------------|--------------------------------|----------------------------------------------------------------------------------------------------|-----------------------------|--------------------------|
| #<br>0                     | Portal<br>School Infor                          | mation                                 |                             |                                                                                                    | Welcome to the Choice Application for the 2022-2023 School Year!                                                                                                    |                                                                                                    |                                                                                                    |                   |                                                                                                    |                                |                                                                                                    |                             |                          |
| 4<br>0                     | My Profile<br>Preferences                       |                                        |                             | Student Name<br>One. Test                                                                                                    | e                                                                                                    |                                                                                                    | Student ID<br>5082278                                                                                                    | Current Grade     |                                                                                                    | Entering Grade 2022-2023<br>KG |                                                                                                    | Home Address<br>123 test rd |                          |
|                            | Calendar<br>Forms                               |                                        | <                           | Parent/Guard<br>osceola county                                                                                                    | lian Name<br>/                                                                                                    |                                                                                                    | Home Phone<br>1231231234                                                                                                    | Currer<br>Applica | nt School<br>ints                                                                                                    | Current Choice Program<br>None |                                                                                                    | City<br>kissimmee           | Zip Code<br>34744        |
| Vev                        | Test<br>Printed CI                              | hild Info                              |                             | Parent Email<br>osceolaschooltest@gmail.com                                                                                                    |                                                                                                    |                                                                                                    | Work Phone<br>1231231234                                                                                                    | Zoned<br>NIA      | ISchool Gifted No                                                                                                    |                                |                                                                                                    | ESE Status<br>None          | Birth Date<br>2017-01-01 |
| Rep<br>Grac<br>Grac<br>Abs | int Cards<br>le Changes Cl<br>les Te<br>moes At | ass Schedule<br>st History<br>tendance |                             | Please note that this data can only be changed at the school where the student is currently enrolled. Proof of address must be presented to change the address. |                                                                                                    |                                                                                                    |                                                                                                    |                   |                                                                                                    |                                |                                                                                                    |                             |                          |
| Refu<br>School             | reals Sectors                                   | hool Onoice                            |                             | Active Militar<br>Applicants will process. Process<br>process. Process<br>SDOC Employ<br>Choose Progr<br>You may make<br>decisions.<br>Programs                 | y?<br>be assigned through a lottery<br>will be granted to dependent<br>tary parsonnel whose move in<br>Documentation is required.<br>ee?<br>be assigned through a lottery<br>will be granted to children is<br>sinced District of Oscela Co-<br>ams<br>in up to 2 Program choices. Se | selection<br>subdeform<br>subdeform<br>base selection<br>hose selection<br>hose selection<br>base selection<br>base selection<br>base selection<br>base selection<br>base selection<br>base selection<br>base selection | Special Circumstance A?                                                                                                    |                   | Special Circumstance 8? Applicants will be assigned through a lottery selection process Priority all be granted to children who move due to a court- ordered charge in custody due to separation. diverse, or the serious illness or death of a custodial parent. Documentation i required.  SDOC Employee School/ Department? If you are cumanity a SDOC employee, please fill out the name your school or department.  Once you've selected your choloe(s), make sure to click Save at the b |                                | New Student?     Applicants will be assigned through a lotery selection process. Priority     who maske in the district. Phase select the boar if your child has never     Oresela County Basicson Children in the Charter school within Checela county.     Passe re     Oresela County Basicson/Elize & Quantimately Children for addre     SDOC Employee Position?     fyou are currently a SDOC employee, please provide your current point     bottom of this somein. Please carefully review your choices as these are final and |                             |                          |
|                            |                                                 |                                        |                             | Choice                                                                                                    | Title<br>Choice for Capacity                                                                                                    | School<br>Belalago<br>Charter<br>Academy K-8 -<br>0932                                                                                                    | Program Description & Additional Requirements Choice for Capacity is offered if there are seats available beyond the offered Choice programs at a school. If you are not interested in a Choice program, you may select Choice for Capacity. |                   |                                                                                                    |                                |                                                                                                    | Prior                       |                          |

Seleccione su escuela y programa de selección y haga clic en *Guardar* para enviar su solicitud electronicamente.

## Verifique el estatus de la aplicación:

| (                          | 9       |       | s                 | chool C             | Thoice O Help  |   |          |                                                 |          |      |  |  |  |
|----------------------------|---------|-------|-------------------|---------------------|----------------|---|----------|-------------------------------------------------|----------|------|--|--|--|
| 🏶 Por                      | tal     |       |                   |                     |                | _ |          |                                                 |          | _    |  |  |  |
| <li>Sch</li>               | orma    | tion  |                   | Export 🖄 🚔          |                |   |          |                                                 |          |      |  |  |  |
| A 144                      | Drofile |       |                   |                     | School Year 🛊  |   | Choice 🛊 | Applying Program 🛊                              | Status 🛊 | Appl |  |  |  |
| • 141y                     | Frome   |       |                   | _                   | 2022-23        |   | 1        | Canoe Creek K8 - 0991 - Choice for Capacity     | Waiting  | KG   |  |  |  |
| Pre                        | ference | es    |                   |                     | 2022-23        |   | 2        | Cypress Elementary - 0851 - Choice for Capacity | Waiting  | KG   |  |  |  |
| 🛗 Cal                      | endar   |       |                   |                     |                |   |          |                                                 |          |      |  |  |  |
| For                        | ms      |       |                   | <                   |                |   |          |                                                 |          |      |  |  |  |
| 🚨 Tes                      | t       | Chik  | *                 | Portal              |                |   |          |                                                 |          |      |  |  |  |
| View Printe<br>Report Card | d<br>Is |       | •                 |                     |                | - |          |                                                 |          |      |  |  |  |
| Grade Chan                 | ges     | Clas: | 0                 | School              | Information    |   |          |                                                 |          |      |  |  |  |
| Absences                   |         | Atte  | 2                 | My Pro              | ofile          |   |          |                                                 |          |      |  |  |  |
| Referrals                  |         | Scho  |                   |                     |                |   |          |                                                 |          |      |  |  |  |
| School Choi                | ce      | _     | \$                | Prefer              | ences          | _ |          |                                                 |          |      |  |  |  |
|                            |         |       | Ê                 | Calend              | lar            |   |          |                                                 |          |      |  |  |  |
|                            |         |       | •                 | Forms               |                | < |          |                                                 |          |      |  |  |  |
|                            |         |       | 9                 | Test                |                | ~ |          |                                                 |          |      |  |  |  |
|                            |         |       | View P            | rinted              | Child Info     |   |          |                                                 |          |      |  |  |  |
|                            |         |       | Grade             | Changes             | Class Schedule |   |          |                                                 |          |      |  |  |  |
|                            |         |       | Grades            |                     | Test History   |   |          |                                                 |          |      |  |  |  |
|                            |         |       | Absend            | nces Attendance     |                | _ |          |                                                 |          |      |  |  |  |
|                            |         |       | Referra           | als                 | School Choice  |   |          |                                                 |          |      |  |  |  |
|                            |         |       | School<br>Applica | Choice<br>ation 202 | 2              | Ń | 5        |                                                 |          |      |  |  |  |
|                            |         |       |                   |                     |                | 5 |          |                                                 |          |      |  |  |  |
|                            |         |       |                   |                     |                |   |          |                                                 |          |      |  |  |  |

- 1. Inicie la sesión en su portal para padres.
- 2. Haga clic en el nombre de su hijo en el lado izquierdo.
- 3. Haga clic en Selección de escuela.
- 4. Vea el estado de su solicitud.